## **Blogging Instructions**

Step 1: Click on the Blogging Text

Γ

Blog About and Share a Literacy Resource for Struggling Learners

Step 2: Use the vertical scroll bar to scroll past the Ads until you see the "Text Box" Blog About and Share a Literacy Resource for Struggling Learners

| Literacy Solutions                             | Contact Us                                |
|------------------------------------------------|-------------------------------------------|
| Home Find a Course About Us Contact Us         |                                           |
| Sponsored                                      | This is the meet result of ability in the |
| Tonipht (It's Genius!)<br>WellnessGuide101.com | world<br>Bormory                          |

Blog About and Share a Literacy Resource for Struggling Learners

| 243 Comments                           | 🧕 Login 🔻 |
|----------------------------------------|-----------|
| G Join the discussion                  |           |
|                                        |           |
| ଟି 🖬   B ℤ ଓ ୫ ଡ 🕸 > େ                 | Comment   |
| LOG IN WITH OR SIGN UP WITH DISQUS (?) |           |
| D f V G Name                           |           |
|                                        |           |

Step 3: Place your cursor where it says "Join the discussion" and left click. Then type your response into the Text Box and click on the "Comment" button

| 245 Comments          |                             | Login ▼       |
|-----------------------|-----------------------------|---------------|
| G Join the discussion |                             |               |
|                       |                             |               |
|                       | . <del>५</del> ७ छ <b>५</b> | Comment       |
| LOG IN WITH           | OR SIGN UP WITH DISQUS ?    |               |
|                       | Name                        |               |
|                       |                             |               |
| ♡ 10 • Share          | Best                        | Newest Oldest |

Blog About and Share a Literacy Resource for Struggling Learners

4: This will open up three boxes for a Name, Email and Password. *Do Not fill these out*! Instead, check the box at the bottom that says "I'd rather post as a guest" and then hit the horizontal arrow box to submit.

.

| В | log | About | and | Share | а | Literacy | Resource | for | Struggling Learners |  |
|---|-----|-------|-----|-------|---|----------|----------|-----|---------------------|--|
|   |     |       |     |       |   |          |          |     |                     |  |

| This is my Blog response/comment         Image: Discrete state state                            | 243 Comments            | 🟮 Login 🔻                                                                                                    |
|----------------------------------------------------------------------------------------------------|-------------------------|----------------------------------------------------------------------------------------------------|
| I I I S I I S I S I S I S I S I S I S I                                                                                                    | G This is my Blog respo | onse/ <u>comment</u>                                                                                                    |
| LOG IN WITH OR SIGN UP WITH DISQUE     Image: Comparison of the second second sec                 |                         | - 등                                                                                                    |
| Image: Second Second | LOG IN WITH             | OR SIGN UP WITH DISQUS                                                                                                    |
| Please enter your name.         Email         Please enter your email address.         Password         Please enter a password.         Please access our Privacy Policy to learn what personal data Disgus collects and your choices about how it is used. All users of our service are also subject to our Terms of Service.         I'd rather post as a guest                                                                                                    |                         | Name                                                                                                    |
| Email Please enter your email address. Please enter a password. Please access our Privacy Policy to learn what personal data Disgus collects and your choices about how it is used. All users of our service are also subject to our Terms of Service. ☐ I'd rather post as a guest                                                                                                    |                         | Please enter your name.                                                                                                    |
| Please enter your email address.         Password         Please enter a password.         Please access our Privacy Policy to learn what personal data Disgus collects and your choices about how it is used. All users of our service are also subject to our Terms of Service.         □ 'd' rather post as a guest                                                                                                    |                         | Email                                                                                                    |
| Please enter a password.  Please access our Privacy Policy to learn what personal data Disgus collects and your choices about how it is used. All users of our service are also subject to our Terms of Service.  I d' rather post as a guest                                                                                                    |                         | Please enter your email address.                                                                                                    |
| Please enter a password. Please access our Privacy Policy to learn what personal data Disgus collects and your choices about how it is used. All users of our service are also subject to our Terms of Service. I d' rather post as a guest                                                                                                    |                         | Password                                                                                                    |
| Please access our Privacy Policy to learn what personal data Disgus collects<br>and your choices about how it is used. All users of our service are also<br>subject to our Terms of Service.                                                                                                    |                         | Please enter a password.                                                                                                    |
| Please access our Privacy Policy to learn what personal data Disgus collects<br>and your choices about how it is used. All users of our service are also<br>subject to our Terms of Service.                                                                                                    |                         |                                                                                                    |
| □ I'd rather post as a guest                                                                                                    |                         | Please access our Privacy Policy to learn what personal data Disqus collects<br>and your choices about how it is used. All users of our service are also<br>subject to our Terms of Service. |
|                                                                                                    |                         | □ I'd rather post as a guest                                                                                                    |

|  | Blog About and Share a | Literacy Resource for | Struggling Learners |
|--|------------------------|-----------------------|---------------------|
|--|------------------------|-----------------------|---------------------|

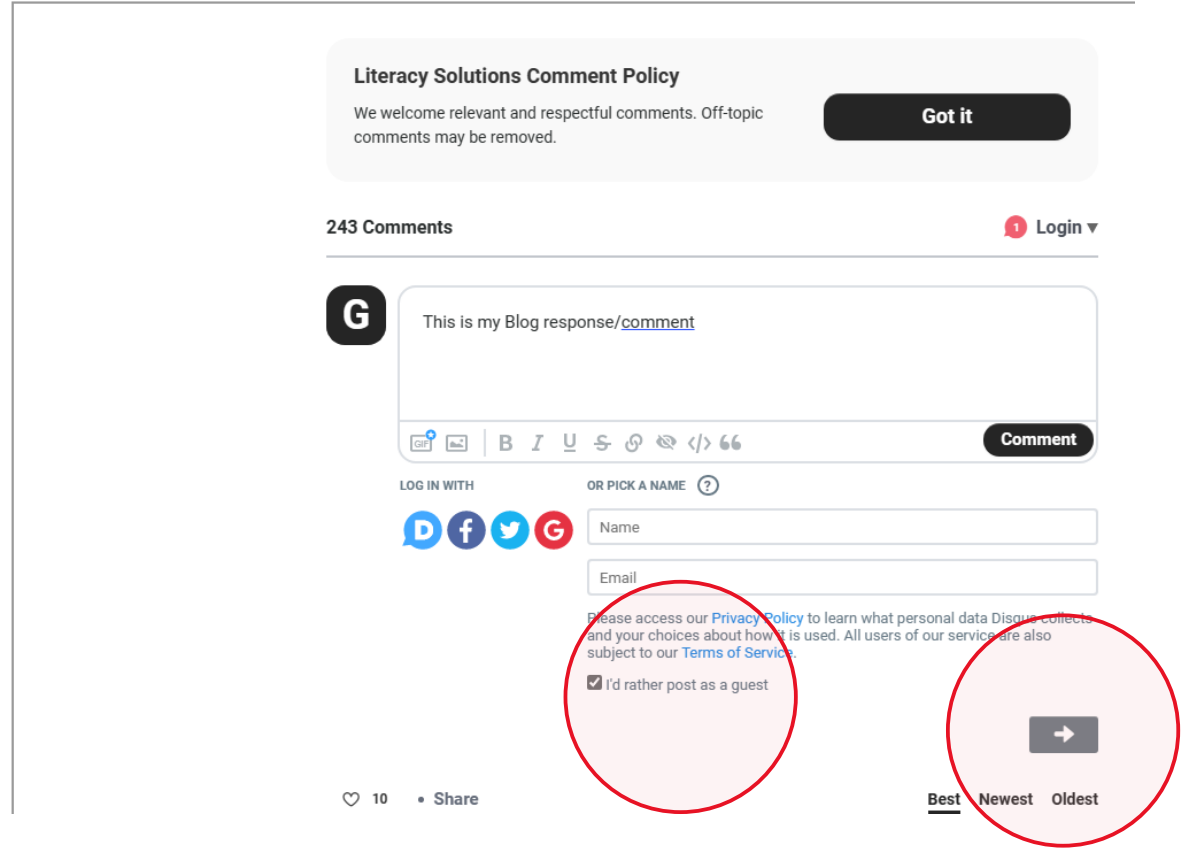